## New MCCDC SupSplash Frequently Ask Question As of 06/24/2025

## 1. How do I give on line?

## Discussion: There are two way to get to the MCCDC giving page:

- Go to <u>www.mccdc,com</u> web site and click on giving picture
- Type in <u>donate.mccdc.com</u> and you will be taken directly to the giving page.

## 2. How do I switch my current recurring giving? <u>Discussion:</u>

- Go to donate.mccdc.com and you will be taken directly to the giving page
- Click on login to your giving account

|                                     | is Gallery Event Cal     |
|-------------------------------------|--------------------------|
| Fund                                | 0                        |
| General Fund                        | Bo                       |
| Frequency                           | Tru:                     |
| One-time Weekly Monthly Every two 🛥 | Space                    |
| Continue to give \$0.00             | MCCDi<br>Unions          |
| a                                   | Weekly e                 |
| Log in to your giving account       | Weekly eB<br>Volunteer ( |

• Click on Log in or sign up to continue button

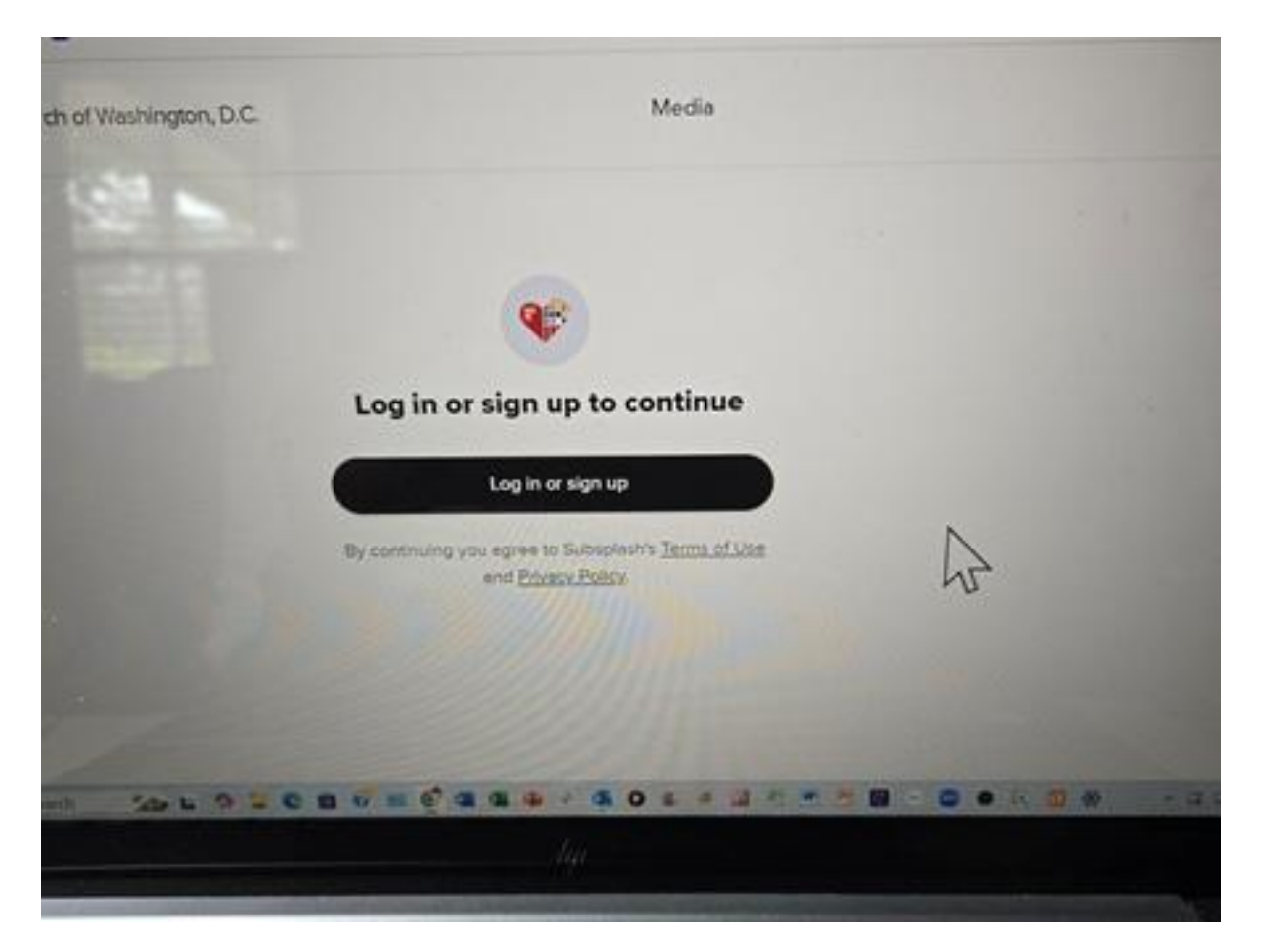

- Create a new SubSplash account using the email you used for easy tithe
- Once login you should see all of the giving you have done for 2025. If you do not see your giving record contact Chocolatte' Miller at <u>treasurer@mccdc.com</u> with issues and he will responded to you.
- 3. How do I give using text message?
- <u>Discussion:</u> Use the follow <u>new text to give</u> Subsplash phone number: <u>Text GIVE4UNITY to 1-888-364-GIVE (4483)</u>
- 4. How do I down load the new MCCDC App on my phone?

<u>Discussion:</u>
Go to <u>apple store</u> for Apple phone users and for Android phone go to the play store
Search for the Church App ( SubSplash)
Install the Church App on your phone

Once you have installed the Church App on your phone open the app and search for Metropolitan Community Church of D.C by using the coded: :G92P6B". (Please include the colon at the beginning of the app key in your search)

Still have questions? Contact Chocolatte' Miller

at treasurer@mccdc.com with issues and he will responded to you